## Установка программы

Программа распространяется в виде файла с расширением .apk и именем вида SMMobile\_2\_0\_383\_29.apk, где 2\_0\_383\_29 – номер версии программы.

Для установки программы надо подсоединить устройство USB-кабелем к компьютеру. После установки соединения в настройках устройства надо выбрать вариант соединения USB for file transfer и скопировать файл дистрибутива в каталог Download. В настройках безопасности устройства Security надо разрешить установку программ из неизвестных источников Unknown source. На устройстве надо запустить программу File Manager или любую иную программу, выполняющую те же функции, зайти в каталог Download и нажать на файл с названием дистрибутива программы.

При установке программа не требует никаких разрешений. Разрешения запрашиваются при первом запуске программы:

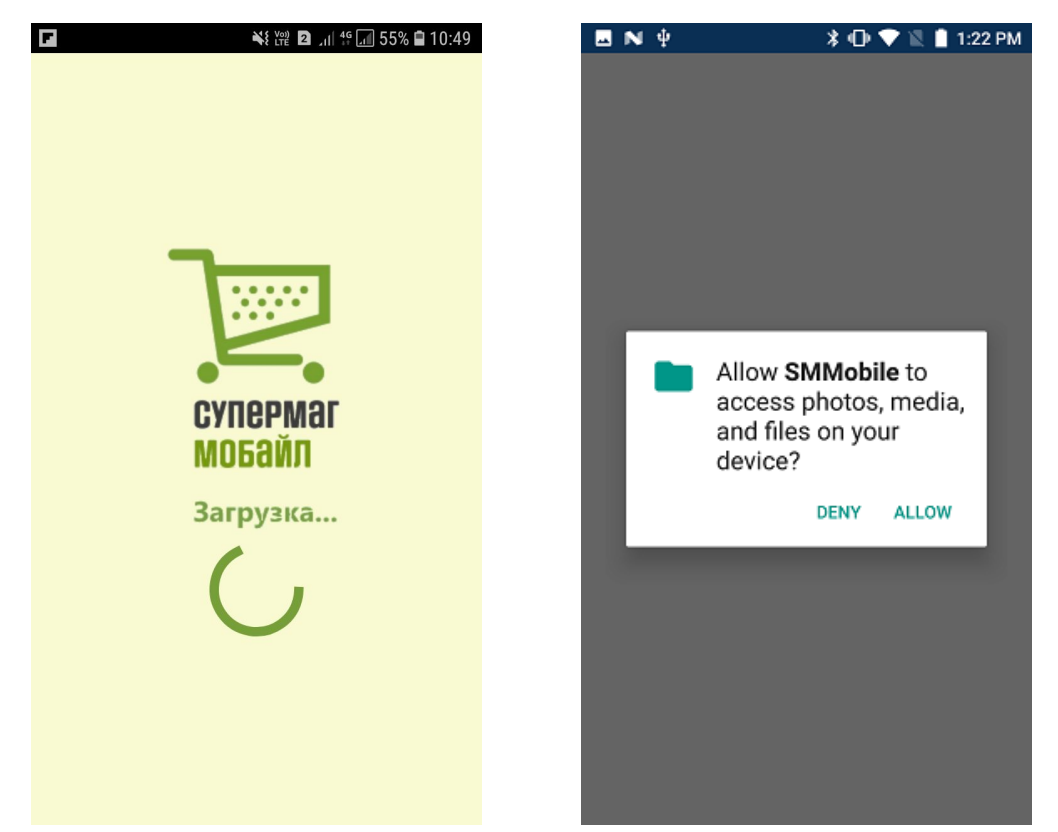

Последующие версии программы можно устанавливать вручную описанным выше способом (**пример**) или же автоматически, если в настройках административного модуля программы СуперМаг Мобайл задать каталог, в который будут выкладываться файлы дистрибутивов новых версий программы СуперМаг Мобайл:

| <b>R</b>                                     | Административный модуль - петров@DEMO11FLY — 🗆 🗙                                                                                                    |
|----------------------------------------------|----------------------------------------------------------------------------------------------------|
| База данных<br>Аналитика<br>Права<br>доступа | Конфигурация Утилиты Места хранения Задания Обмен с ТСД<br>ФЕМО11FL<br>Касса<br>Ценообразование<br>Докученты<br>Заказы поставщикая<br>Складские требования<br>Клиентская часть<br>Генерация идентификатос<br>Подбор сертификатов со<br>Совместимость с СМ26<br>Инсталляция<br>Почта<br>Ссебетсоимость<br>Журналы<br>Каталог дистрибутивов Супермаг Мобайл:<br>С\SM MOBILE TERMINAL<br>Запуск инсталлятора от имени:<br>Пользователь:<br>Ребоv<br>Домен:<br>Domain<br>Пароль:<br>•••••••••<br>Сохранить в PSW файл |
|                                              | Сохоанить Экспорт Конфликты Журнал Перечитать ?                                                                                                    |
|                                              | Добавить Свойства Удалить Разослать Запросить                                                                                                    |
| Выход                                        |                                                                                                    |

При соединении с сервером приложения программа запрашивает у сервера наличие обновления и, если оно будет обнаружено, показывает следующее сообщение:

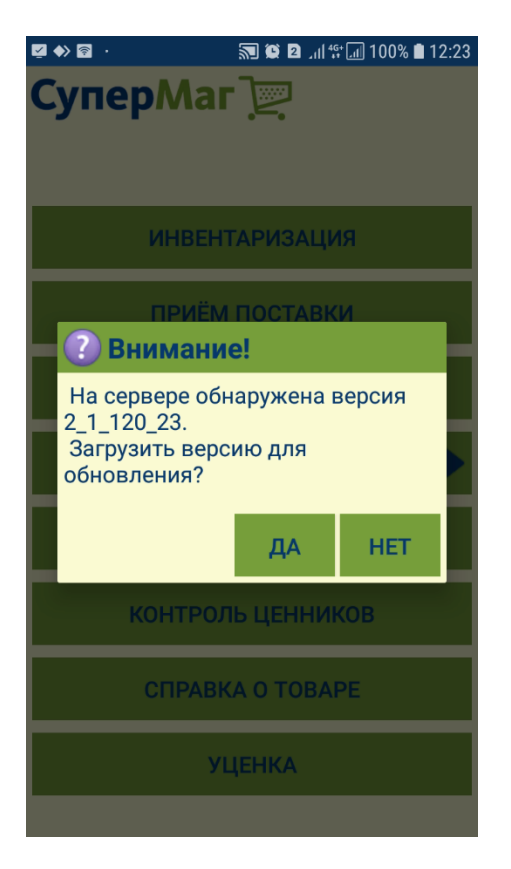

Обновление версии сопровождается обновлением внутренней базы данных программы, в результате чего все ранее накопленные данные уничтожаются. Перед обновлением необходимо завершить все работы и передать собранные данные на сервер в программу СуперМаг Мобайл. Если работы не завершены и должны быть продолжены, от загрузки обновления можно отказаться. Она будет предложена при следующем старте программы.

После загрузки обновления и перед началом собственно обновления, программа дополнительно проверяет и предупреждает о наличии незавершенных работ и требует подтверждения установки. На этом этапе также можно отказаться от установки уже загруженного обновления для завершения работ и передачи их результатов серверу.